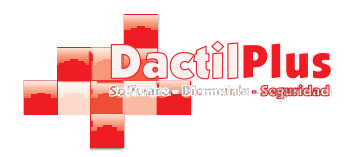

# Como identificarse con el lector de huellas Nitgen Hamster

### Como colocar el dedo

Colocar el dedo siempre ocupando el total del lecto con la parte plana de la huella dactilar, no con la punta del dedo. Se debe poner igual en el momento del registro de la huella y en el momento de la identificacion.

### Forma correcta de colocarlo

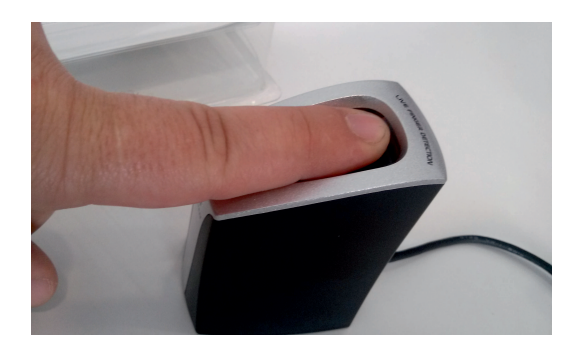

#### Formas incorrectas de colocarlo

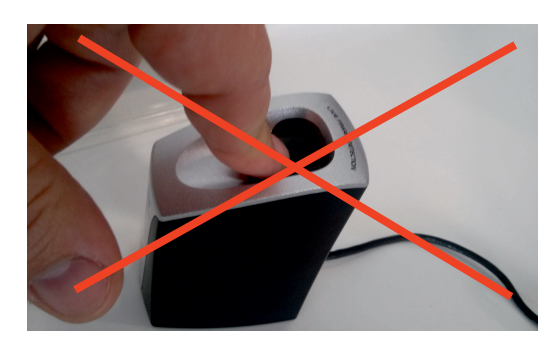

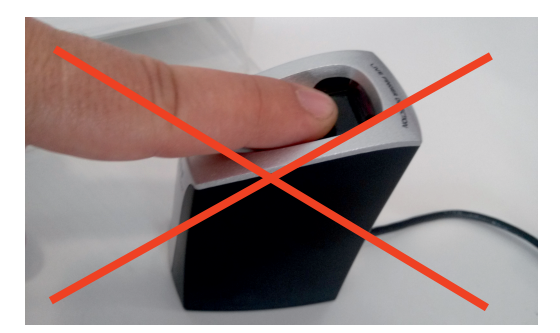

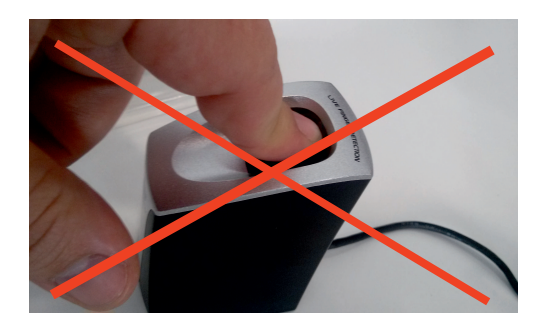

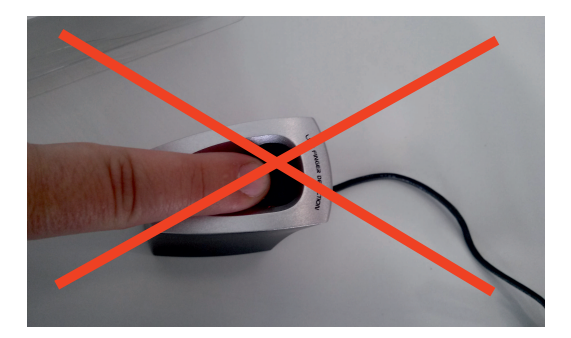

Hay que tener en cuenta de que si se coloca el dedo de distinta manera al identificarse, el lector scaneara una zona distinta del dedo, lo que llevara a una identificacion erronea.

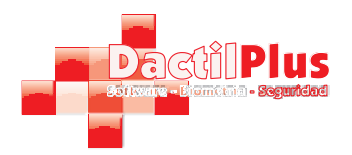

# Como identificarse con el lector de huellas Nitgen Hamster

## Como ajustar el lector

Dependiendo de la iluminación y de la calidad de las huellas a veces en necesario ajustar el brillo del lector.

Tras poner la huella en el lector aparece una imagen como esta:

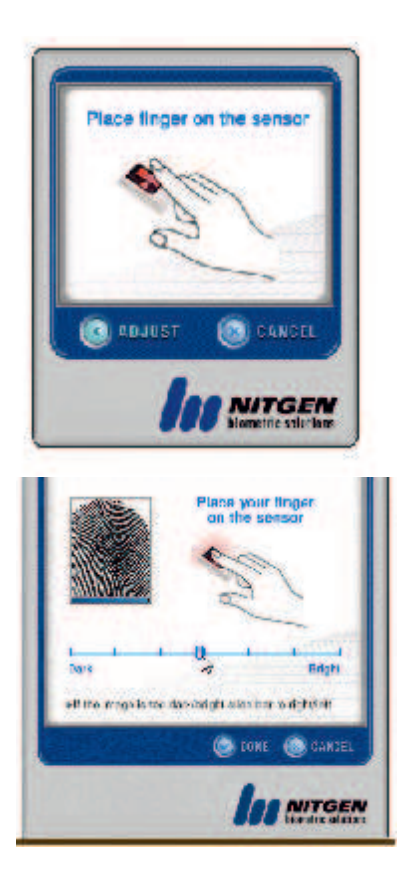

Levantar el dedo para no finalizar la identificación y hacer clic en 'Adjust'. Se abrirá la siguiente ventana:

Con el dedo colocado en el lector mover la barra de ajuste entre claro y oscuro hasta que la huella se vea nítida y definida.

Evitar los extremos como en los ejemplos de abajo donde la huella queda demasiado oscura o clara.

Justo debajo de la imagen de la huella hay una barra horizontal azul la cual muestra la calidad de la captura de la huella, cuando mayor es la barra la huella se captura con mayor calidad.

Es necesaria una calidad mínima para el registro de la huella.

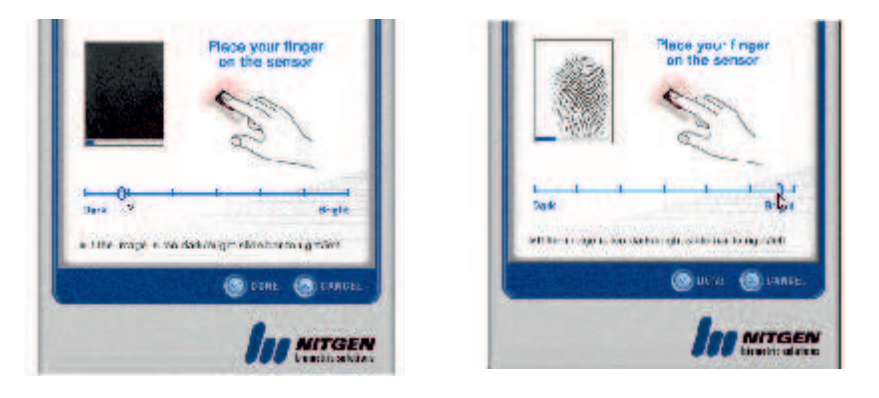

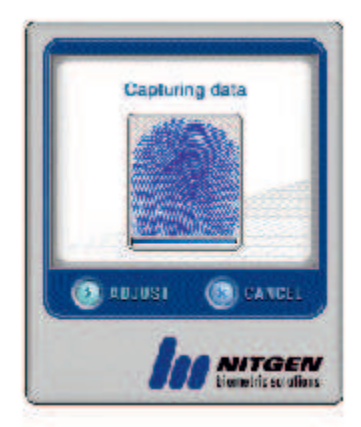

Ejemplo de identificación de huella con buena calidad.

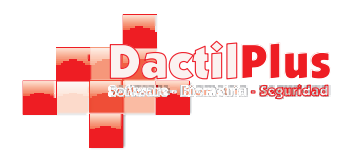

# Como identificarse con el lector de huellas Nitgen Hamster

### Como registrar las huelas

Desde la ficha del usuario hacer clic en 'Tomar huella'. Se abrira una ventana de Nitgen, luego es necesario seleccionar el dedo que se va a capturar, para ello hacer clic sobre circulo azul situado sobre el dedo.

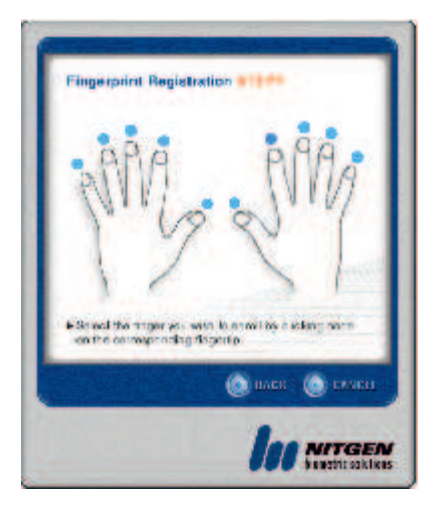

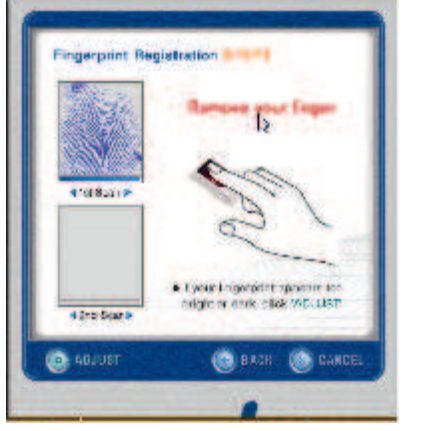

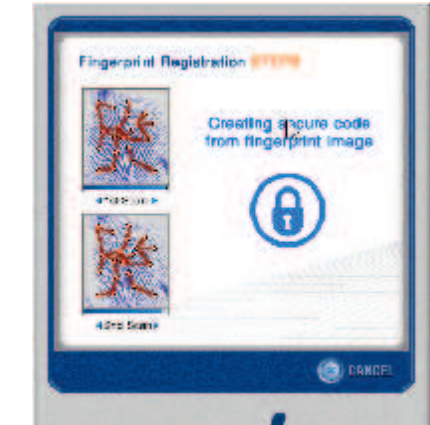

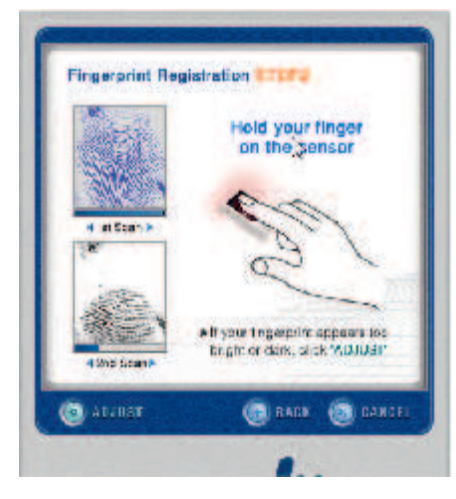

Hay que colocar la huella dos veces, una primera hasta que aparezca el aviso de 'Remove your Finger'.

Levantar el dedo y ponerlo de nuevo.

Justo debajo de la imagen de la huella hay una barra horizontal azul la cual muestra la calidad de la captura de la huella, cuando mayor es la barra la huella se captura con mayor calidad.

Es necesaria una calidad mínima para el registro de la huella.

Si el dedo se coloca de distinta forma o posicion y no coinciden solicitara el volver a empezar y colocar las huellas de nuevo.

Tras registrar la huellas correctamente hacer clic en 'Finish' y guardar la ficha del usuario.

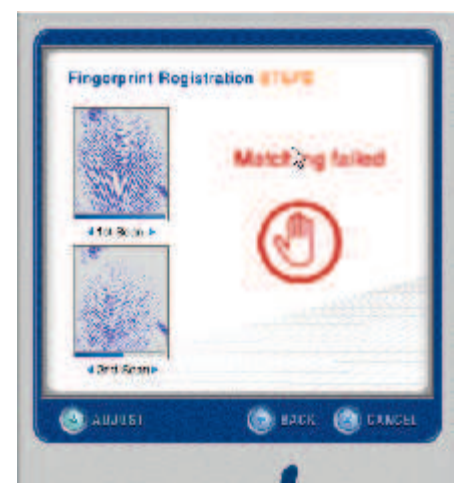